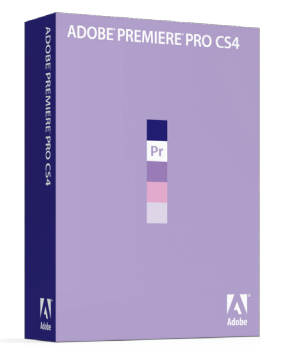

Adobe Premiere Pro CS4 includes Adobe Encore for authoring content to Blu-ray Discs, DVDs and SWF files for the Web, and Adobe OnLocation CS4 for direct-to-disk recording and monitoring footage.

#### **Table of contents**

1 Types of MPEG-2 stream

2 Quick and Easy Workflow

# Authoring Blu-ray Discs with Adobe Encore in an Apple Final Cut Studio Workflow

Creating MPEG-2 Output Files for Blu-ray Discs

With Adobe<sup>®</sup> Encore CS4, professional editors using Apple Final Cut Studio can quickly and easily create high-definition Blu-ray discs from their Macintosh platforms. Included as part of Adobe Premiere<sup>®</sup> Pro CS4 and Adobe CS4 Production Premium, Encore offers a streamlined, cost-effective method to author an interactive disc project once and export it as a Blu-ray Disc, DVD, or to the web via a SWF file. Encore CS4 also gives you support for creating advanced Blu-ray pop-up menus, 50-GB dual layer discs, and Blu-ray subtitles. Additionally, enjoy an integrated, intelligent workflow with other Adobe applications like Photoshop and After Effects.

Encore simplifies production and preserves control over interactivity and output. Instead of doing manual scripting, visually drag and drop assets to create your DVD and Blu-ray Disc navigation with the visual flowchart. Design full-featured interfaces by using robust text tools, high-definition royalty-free menu templates and art, and automated menu generation.

This workflow guide explains how editors using Apple Compressor can create Blu-ray output files in only seven steps using Encore.

#### **Types of MPEG-2 stream**

There are three common Mpeg-2 stream types that are used to deliver MPEG-2 encoded video in Compressor:

- Elementary streams: These streams contain only one Mpeg-2 content and no audio.
- Transport streams: These streams can contain several Mpeg-2 content channels and associated audio.
- Program streams: These streams contain only one Mpeg-2 content channel and its associated audio.

Elementary streams are required if you intend to use your MPEG-2 encoded video as a Encore asset.

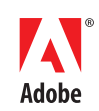

## **Quick and Easy Workflow**

The following workflow shows you the easiest way to create Mpeg-2 Elementary streams.

Step 1: Add source media files to Compressor

1. Double-click the Compressor icon in the Applications folder.

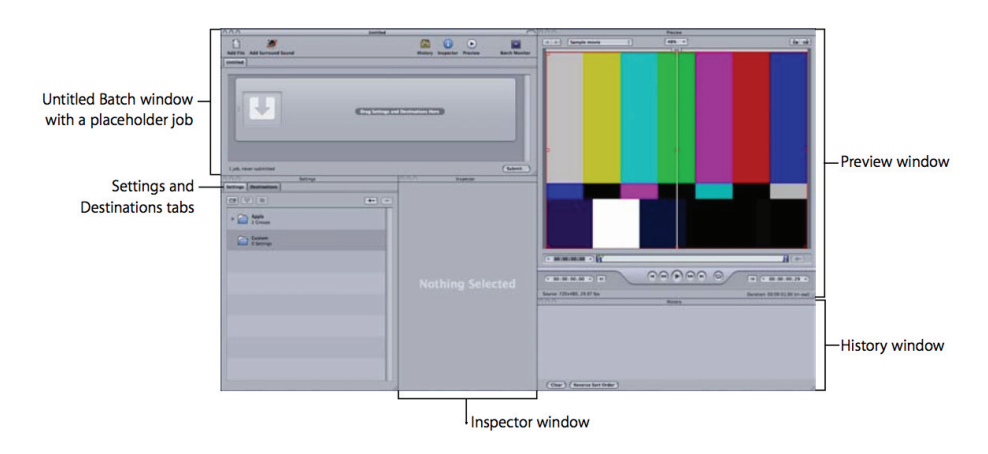

2. Drag source files from the Finder or the desktop to the Batch window.

|                                    | 0.0.0    |                    | Untitled                   |                | _         | _       | 0             |
|------------------------------------|----------|--------------------|----------------------------|----------------|-----------|---------|---------------|
|                                    | Add File | Add Surround Sound |                            | History        | Inspector | Preview | Batch Monitor |
| The thumbnail area of —<br>the job | Unitied  | ver submitted      | Debra enters cafe WS S.mov | Destinations H | ara )     |         |               |

New job is created for source file you dragged to the batch.

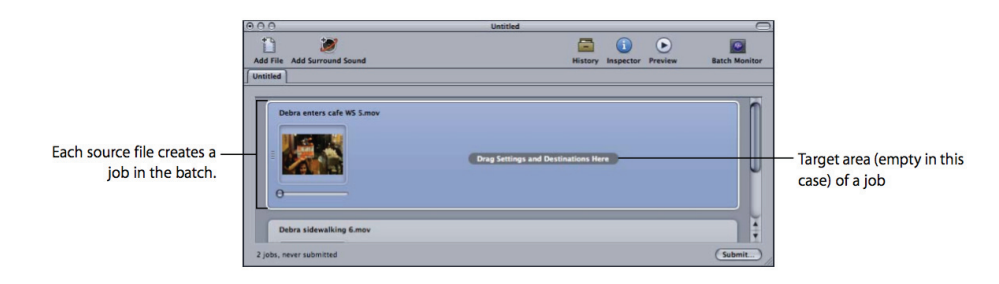

Step 2: Assign Video Settings to Jobs

1. Choose the setting for your source media file jobs in the following way: Drag setting from Apple->Formats->MPEG-2->Elementary Stream under the "Settings" tab to the job in the batch window.

| 900                  | Settings                                                                         | _ |
|----------------------|----------------------------------------------------------------------------------|---|
| Settings Destination | ons                                                                              |   |
|                      | +• -                                                                             |   |
| ► 📄 1                | PEG-1<br>Setting                                                                 |   |
| ▼ 🗁 M                | PEG-2<br>Settings                                                                |   |
|                      | Elementary Stream<br>MPEG-2 Elementary Stream, 15 Mbps. Setting<br>rate.         |   |
|                      | Program Stream<br>MPEG-2 Program Stream with MPEG audio at<br>and frame-rate.    |   |
|                      | Transport Stream<br>MPEG-2 Transport Stream with MPEG audio a<br>and frame-rate. |   |
| ► 🔂 1                | PEG-4 A<br>Setting Y                                                             |   |
|                      |                                                                                  |   |

Step 3: Make Your MPEG-2 Settings

The MPEG-2 pane opens with the default Video Format tab.

| 000                   | Inspector                                                         |
|-----------------------|-------------------------------------------------------------------|
| Name:                 | Selected Target                                                   |
| Description:          | MPEG-2 Elementarytion and frame-rate.                             |
|                       |                                                                   |
|                       | Encoder                                                           |
|                       |                                                                   |
| File Format:          | MPEG-2 ‡                                                          |
| Extension:            | m2v Allow Job Segmenting                                          |
| Stream                | Usage: SD DVD ‡                                                   |
| Video For             | mat Quality GOP Extras                                            |
| Video                 | Format: NTSC ‡ 🔅                                                  |
| Fra                   | me Rate: 29.97 🛟 🔅                                                |
| Aspe                  | ect Ratio: 16:9 🛟 🕸                                               |
| Field Do              | minance: Progressive 🛟 🕸                                          |
|                       | Choose start timecode                                             |
|                       | (T )                                                              |
|                       | Drop Frame                                                        |
| A change<br>GOP and c | n video format can result in modifications to<br>uality settings. |
|                       |                                                                   |
|                       | Save As                                                           |

Stream Usage pop-up menu allows you to choose how you intend to use the MPEG-2 stream.

Choose Blu-ray option in Stream Usage pop-up menu

| File Format: MPEG-2         | ;)                         |
|-----------------------------|----------------------------|
| Extension: m2v Gene<br>SD D | ric v Job Segmenting<br>VD |
| Stream Usagi 🗸 Blu-         | ray                        |
| HD C                        | DVD                        |
| Video Format Quanty         | Extras                     |
| Video Format: 72            | 0p 🛟 🕸                     |

Choose appropriate output video file format in Video Format tab.

| Video Format Qu                             | ality GOP Extras                               |
|---------------------------------------------|------------------------------------------------|
| Video Format:                               | HD 1440x1080 🛟 🕸                               |
| Frame Rate:                                 | Automatic 🕴 🗱                                  |
| Aspect Ratio:                               | 16:9 🛟 🔅                                       |
| Field Dominance:                            | Automatic 🛟 🐼                                  |
|                                             | Choose start timecode                          |
| A change in video fo<br>GOP and quality set | ormat can result in modifications to<br>tings. |

Step 4: Assign Audio settings to jobs

The above steps show you the fastest way to assign video setting to a job. Once you have assigned video setting, now you need to assign audio setting to generate audio stream for Blu-ray.

### To assign audio setting:

Drag setting from Apple->Formats->Audio->Dolby Digital Professional (Auto) under the "Settings" tab.

| 000             | Settings                                                                                                    |   |
|-----------------|----------------------------------------------------------------------------------------------------|---|
| Settings Destin | nations                                                                                                    |   |
|                 | a                                                                                                    | - |
| ▼ C Apple 4 Gro | e<br>uups                                                                                                    | n |
| ► 🗁 🐴           | pple Devices<br>Settings                                                                                          |   |
| ► 📄 🖞           | VD<br>0 Groups                                                                                                    |   |
| ▼ 🗁 5           | ormats<br>Groups                                                                                                  |   |
| • 🗀             | y Audio<br>9 Settings                                                                                             |   |
|                 | AAC 128Kbps<br>AAC audio optimized for download                                                                   |   |
| [               | AIFF 44.1:16<br>44.1 kHz, 16-bit AIFF stereo audio (CD quality)                                                   |   |
| [               | HFF 48:16<br>48kHz, 16-bit AIFF stereo audio                                                                      |   |
| [               | AIFF 48:24<br>48kHz, 24-bit AIFF stereo audio                                                                     |   |
| [               | AIFF 96:24<br>96KHz, 24-bit AIFF stereo audio                                                                     |   |
| [               | Dolby Digital Professional (Auto)<br>Creates Dolby Digital 2.0 or 5.1 audio based on number of channels in source |   |
| [               | Dolby Digital Professional 2.0<br>Dolby Digital 2.0 audio at 192kbps                                              | Ļ |

4

#### Configure AC-3 audio settings:

Choose Generic AC-3 setting in Target System Pop-up menu in the Audio settings tab.

| ⊖ ⊖ ⊖ Inspector                                         |
|---------------------------------------------------------|
| Name: Selected Target                                   |
| Description: Creates Dolby Digitalof channels in source |
|                                                         |
| Encoder                                                 |
|                                                         |
| File Format: Dolby Digital Professional ‡               |
| Extension: ac3 Allow Job Segmenting                     |
| Audio Bitstream DVD Video                               |
| DVD Audio                                               |
| Target Systen ✓ Generic AC-3                            |
| Audio Coding Mode: 2/0 (L, R) 🛟 🕸                       |
| Enable Low Frequency Effects                            |
| Sample Rate: 48 kHz +                                   |
| Data Rate: 192 kbps ‡                                   |
| Bit Stream Mode: Complete Main ‡                        |
| Dialog Normalization: -27 dBFS                          |
|                                                         |

# Step 6: Submit the batch

Your batch is ready to be submitted. Click the Submit button to submit your batch.

| O O Debra Opening  |                                                                                                    |               |  |
|--------------------|----------------------------------------------------------------------------------------------------|---------------|--|
| 1                  | Name: Debra enters cafe WS S                                                                                                    |               |  |
| Debra Opening      | Cluster: This Computer : Include unmanaged services on other computers Priority: High :                                                                                                    | Batch Monitor |  |
| Debra en           | Quitting Compressor will not affect the successful completion of your batch. Open Batch Monitor<br>to check on the progress of your batch.           Cancel         Submit           Image: Completion of your batch         Submit | •             |  |
| Debra side         | ewalking 6.mov                                                                                                    | Ă             |  |
| 2 jobs, 4 targets, | , never submitted                                                                                                    | Submit        |  |

Step 7: Burn Blu-ray with Encore

To make it easier to use the output files created by these presets in Encore, create a destination that ensures the video and audio output files have the same name, only with different file extensions. The output files can be imported into Encore and burn to Blu-ray without any re-transcoding.

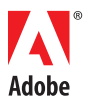

Adobe Systems Incorporated 345 Park Avenue San Jose, CA 95110-2704 USA www.adobe.com Adobe, the Adobe logo, and Reader are either registered trademarks or trademarks of Adobe Systems Incorporated in the United States and/or other countries. All other trademarks are the property of their respective owners.

@ 2008 Adobe Systems Incorporated. All rights reserved. Printed in the USA. 9500xxxx  $\ 8/08$